# Scansione dei QR code per l'accesso alla struttura/aule

## - 27/09/2020 -

Faq per docenti e studenti 150 ore

### <u>Cosa fa lo studente?</u>

- Lo studente si collega al sito https://qrpresenze.univpm.it con il proprio smartphone.
  Il link del sito:
  - è stato comunicato: via mail a tutti gli studenti immatricolati alla Facoltà;
  - è possibile recuperarlo dagli avvisi affissi all'ingresso delle aule e della Facoltà;
  - è disponibile nel sito di facoltà. Il link diretto al poster affisso in facoltà <u>https://www.econ.univpm.it/sites/www.econ.univpm.it/files/economia/news\_econ</u> <u>omia/QR.pdf#overlay-context=node/11352;</u>
- 2. Effettua il login con le sue credenziali utente;
- Se necessario "sottoscrive" l'autodichiarazione pubblicata nel sito di Ateneo (solo al primo accesso);
- 4. Al termine verrà presentato un QR code contenente la matricola dello studente che potrà essere letto dagli operatori (studenti 150 ore all'ingresso delle aule lezione/Facoltà) o dal docente direttamente in aula.

## Caratteristiche del codice QR assegnato allo studente

Il QR ottenuto dallo studente con la procedura appena descritta:

- è unico diverso per ciascun studente;
- contiene la matricola, nessun dato personale ma solo dati di validità e "sessione";
- può essere scansionato dal personale UNIVPM ogni volta che si ritiene necessario e produce una registrazione in archivio sulla presenza;
- è valido fino al 23/12/2020. Dopo tale data, sarà necessario da parte dello studente un login nel sito per ottenerne un nuovo codice QR ;
- viene visualizzato ogni volta che effettua un login nel sito. E' pertanto possibile in qualsiasi momento;
- può essere salvato come immagine o stampato nel caso non sia sempre disponibile la connessione dati o non si voglia utilizzare lo smartphone.

## Cosa fa il personale di Facoltà

I docenti durante le lezioni (AULE T) e gli studenti150 ore impegnati nella registrazione degli accessi in ingresso della Facoltà e nelle aule grandi (A\*, B\*, C), scansionano il codice QR presentato dallo studente utilizzando uno smartphone e/o tablet collegato a Internet.

Per scansionare il QR, è necessario utilizzare un QR reader preinstallato nel proprio smarphone.

E' possibile utilizzare la funzione di lettura dei QR già integrata nella app fotocamera del proprio cellulare o installare uno tra i vari QR reader disponibili negli store Google (Android) e Apple (iOS).

Qui di seguito si riporta la procedura con uno smarphone Apple senza installare alcuna applicazione ma utilizzando la APP **fotocamera** già integrata nel telefono.

#### 1. Avviare la APP fotocamera

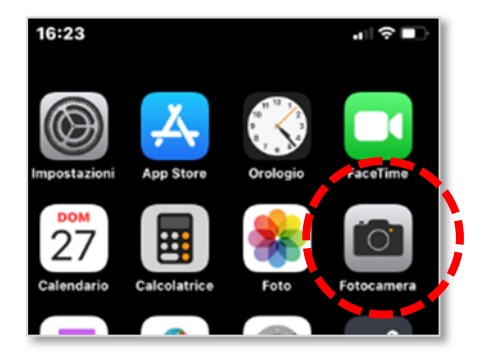

2. Riprendere il QR code dello studente

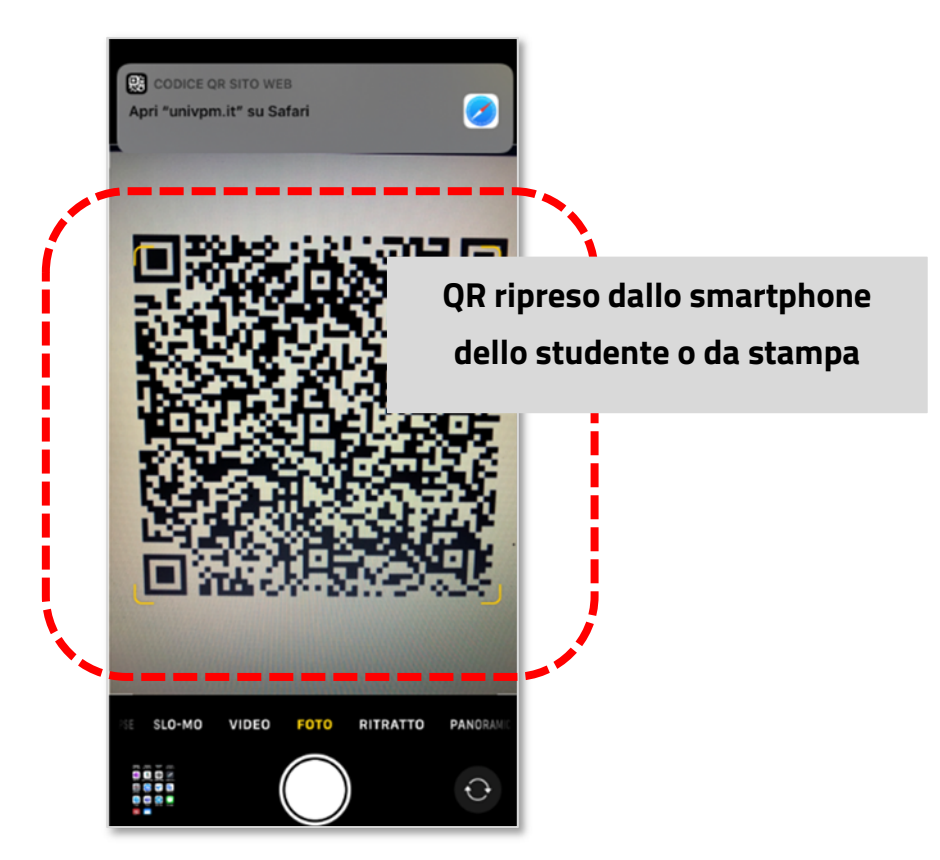

3. Aprire il link indicato – "tap" sull'area indicata

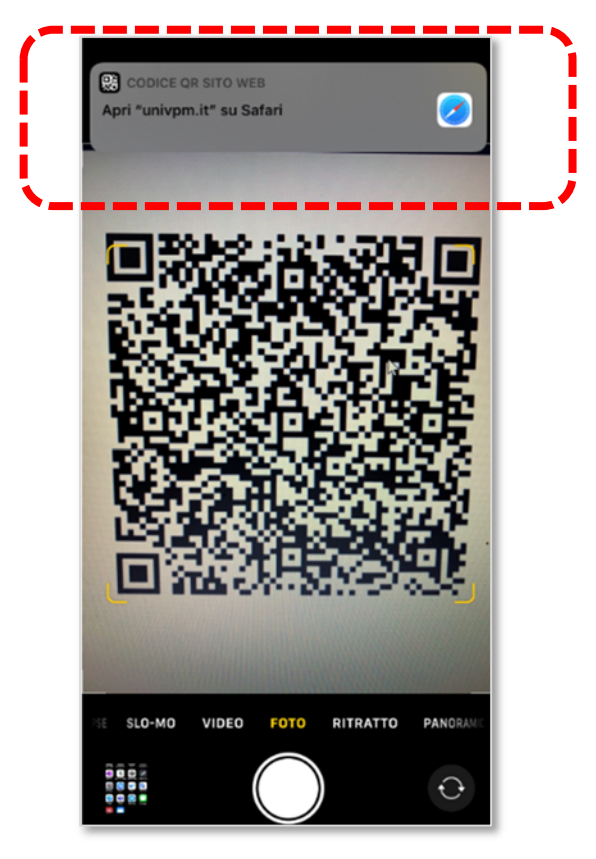

#### 4. Inserire le proprie credenziali utente

Le credenziali utente sono richieste una sola volta. Alla scansione successiva (altro QR code) non sarà necessario inserirle nuovamente.

| AA       | qrpresenze.univpm.r         | t C    |
|----------|-----------------------------|--------|
| Universi | ità Politecnica delle March | ie     |
| Ver      | rifica credenziali "oper    | atore" |
| Userna   | ame                         |        |
| es: P012 | 23456                       |        |
| Passw    | ord                         |        |
|          |                             |        |
| _        |                             |        |
|          | +D Login                    |        |
|          |                             |        |
|          |                             |        |
|          |                             |        |
|          |                             |        |
|          |                             |        |
|          |                             |        |
| _        |                             |        |

#### 5. Visualizzare il risultato della registrazione

Dopo aver inserito correttamente le credenziali, il QR viene validato e il risultato dell'operazione visualizzato

Schermata visualizzata in seguito alla scansione di un codice QR non valido

Schermata visualizzata in seguito alla scansione di un codice QR valido e registrazione dell'accesso alla struttura/aula effettuato con successo

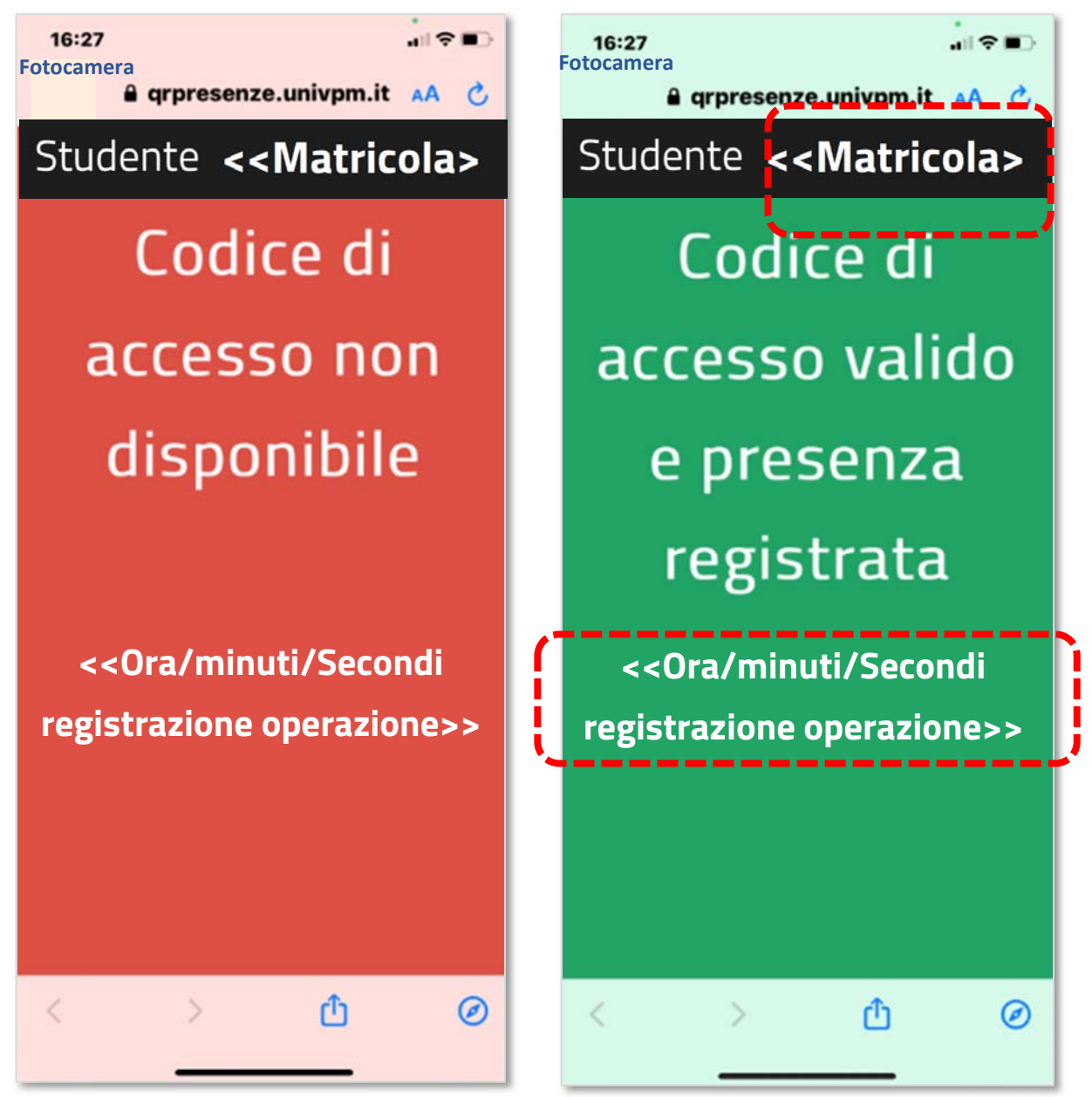

Al termine dell'operazione, tornare alla fotocamera per una nuova scansione.
 Questa operazione può essere effettuata velocemente toccando l'opzione
 FOTOCAMERA in alto a sinistra.

Verificare la disponibilità dell'opzione nel proprio device. In genere il browser del device presenta il collegamento per tornare all'applicazione **FOTOCAMERA/QR Reader**. In alternativa premere **BACK** per tornare al lettore.

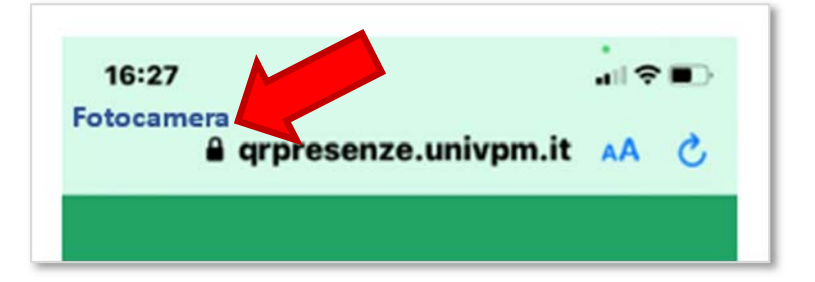